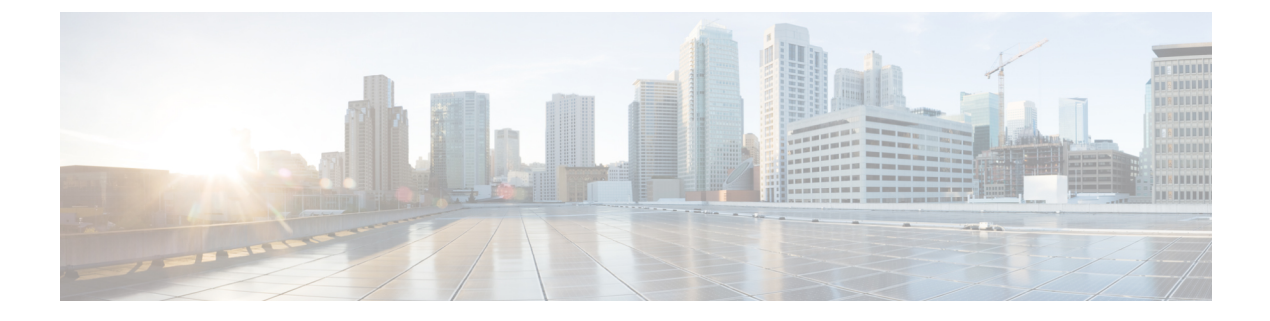

# **Location Accuracy**

• Location Accuracy, on page 1

# **Location Accuracy**

You can perform a location accuracy test for a single device with multiple location points. You can use the Location Accuracy Test tool to validate the placement and number of access points (APs), for a good location accuracy experience. The Location Accuracy tool provides you with the ability to quantify the location accuracy for a specific location. During the Location Accuracy test, the administrator uses a wireless client device to measure the difference between the actual and the calculated location of a device.

# **Restrictions for Location Accuracy**

- The display refresh time is three seconds and cannot be reconfigured.
- You cannot run this location accuracy test on APs with external antennas. However, location detection is supported on these APs.
- You cannot reconfigure the display refresh time. The display refresh time is three seconds.
- The sample count displayed during a location accuracy test is a best-effort estimate of location values collected during back end processes. This sample count may differ from actual samples captured during an accuracy test.

# **Test Location Accuracy**

This Cisco Spaces: Detect and Locate shows you how to run the location accuracy test.

**Step 1** From the Detect and Locate dashboard, search for a device using a MAC address from the **Search MAC**, **IP**, **SSID**, **Manufacturer** text field.

#### Figure 1: Detect and Locate: Dashboard

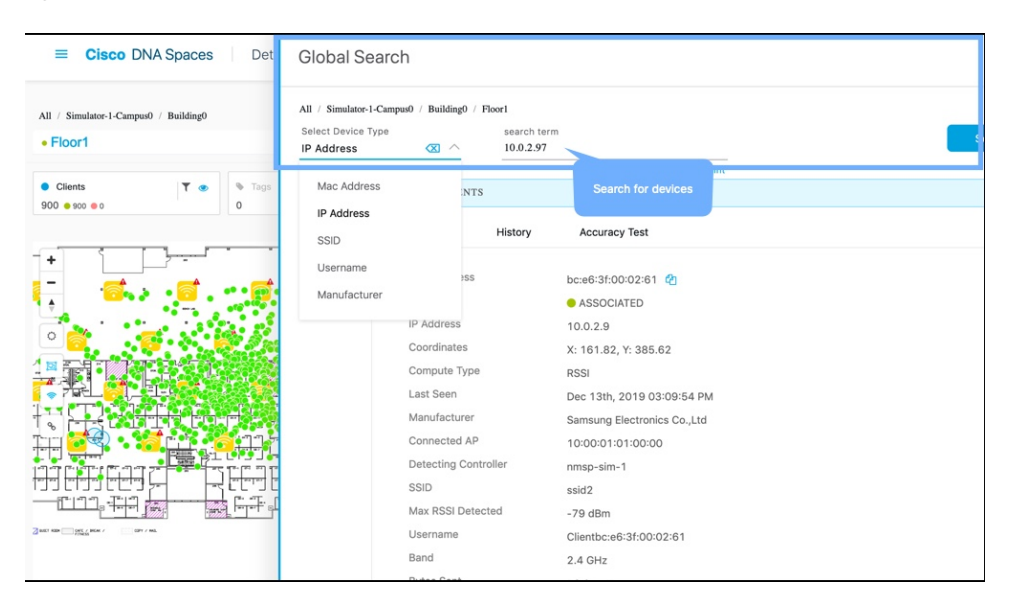

- **Step 2** Ensure that the **Status** of the device is **ASSOCIATED** and the **Source** is **COMPUTE**.
- **Step 3** In the device details window, click **Accuracy Test** tab.

Figure 2: Detect and Locate; Initiate Accuracy Test

| ■ Cisco DNA Spaces                    | List of Devices                              |                                                           | × |
|---------------------------------------|----------------------------------------------|-----------------------------------------------------------|---|
| All / Simulator-1-Campus0 / Building0 | Overview History                             | Accuracy Test Click to start                              | × |
| Clients T                             | MAC Address<br>Status                        | bc:e6:3f:00:00:d9 (2)<br>ASSOCIATED test                  |   |
|                                       | IP Address<br>Coordinates<br>Compute Type    | 10.0.0.21<br>X: 357.06, Y: 159.14<br>RSSI                 |   |
|                                       | Last Seen<br>Manufacturer                    | Dec 13th, 2019 03:39:32 PM<br>Samsung Electronics Co.,Ltd |   |
|                                       | Connected AP<br>Detecting Controller<br>SSID | 10:00:01:01:00:00<br>nmsp-sim-1<br>ssid0                  |   |
|                                       | Username<br>Band                             | Clientbc:e6:3f:00:00:d9<br>2.4 GHz                        |   |
|                                       | Bytes Sent<br>Bytes Received<br>Source       | 53.97 MB<br>53.97 MB<br>COMPUTE                           |   |
|                                       | Device Location                              | Simulator-1-CampusO->BuildingO->Floor1                    |   |
|                                       |                                              |                                                           |   |

**Step 4** Enter a unique report name. Move the blue pointer to the client's real-time location or adjust the X and Y coordinates. To begin, click **Start Test**.

| Client : 6c:19:c0:e5:87:3a                  |                   |           |            |                          |            |  |  |  |
|---------------------------------------------|-------------------|-----------|------------|--------------------------|------------|--|--|--|
| Overview History                            | Accuracy Test     |           |            |                          |            |  |  |  |
| Report Name<br>6c:19:c0:e5:87:3a-12-03-2020 |                   | ×<br>21.1 | Y<br>138.3 | Test time (minutes)<br>5 |            |  |  |  |
| Uni                                         | ique test name    |           |            |                          | Start Test |  |  |  |
| Stops in<br>Data Collection<br>Data Points  | 35:00<br>New<br>0 |           |            |                          |            |  |  |  |
| * - •<br>•                                  |                   |           |            |                          |            |  |  |  |

#### Figure 3: Detect and Locate Initiate Accuracy Test

You can observe that the number of samples begins to increase.

**Note** The display refresh time is three seconds.

**Step 5** Wait for the number of samples to reach 20 and click **Stop Test**. Move the blue pointer representing the data point to a new location and click **Start Test** again.

### Figure 4: Sample Size Must Reach 20

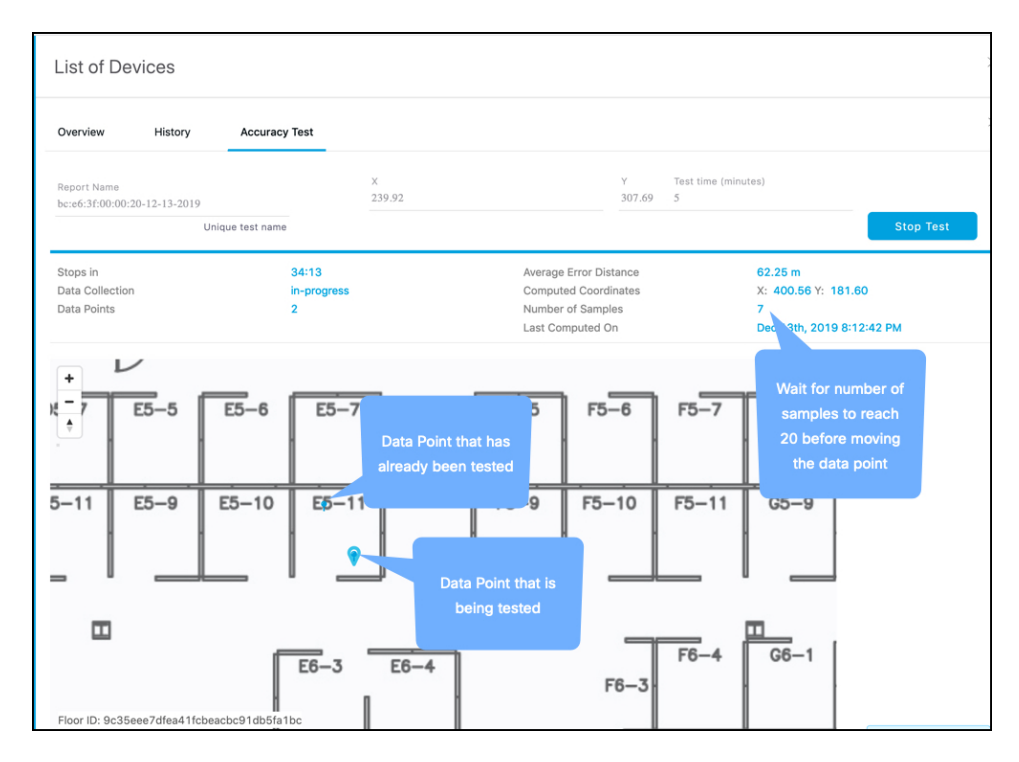

**Step 6** Repeat for multiple locations for a more accurate understanding of location accuracy.

## Figure 5: Repeat For Multiple Locations

| Verview     | History         | Accuracy Test                                                                                                    |            |                           |  |
|-------------|-----------------|----------------------------------------------------------------------------------------------------|------------|---------------------------|--|
| Accuracy Re | port Generation | n Completed.                                                                                                    |            |                           |  |
| RESULTS     |                 |                                                                                                    |            |                           |  |
| Report Name |                 |                                                                                                    | Status     | finish                    |  |
| MAC Addres  | s               | 6c:19:c0:e5:87:3a                                                                                                    | Start Time | Dec 3rd, 2020 07:20:21 PM |  |
| Ŧ           |                 | Land Control of Control of Contro |            |                           |  |
|             |                 |                                                                                                    |            |                           |  |
|             |                 | ¢. <b>E</b> l· - Au                                                                                                    |            | ÐĒ <b>Ē</b>               |  |
|             |                 |                                                                                                    |            |                           |  |
|             |                 |                                                                                                    |            |                           |  |
|             |                 |                                                                                                    |            |                           |  |

**Step 7** Repeat for multiple locations for a more accurate understanding of location accuracy.

### Figure 6: Repeat For Multiple Locations

| Client : 6c:19:c0:e5:87:3a |                 |                   |                      |                                     |  |  |  |  |
|----------------------------|-----------------|-------------------|----------------------|-------------------------------------|--|--|--|--|
| Overview                   | History         | Accuracy Test     |                      |                                     |  |  |  |  |
| Accuracy Re                | port Generation | n Completed.      |                      |                                     |  |  |  |  |
| RESULTS                    |                 |                   |                      |                                     |  |  |  |  |
| Report Name<br>MAC Address | s               | 6c:19:c0:e5:87:3a | Status<br>Start Time | finish<br>Dec 3rd, 2020 07:20:21 PM |  |  |  |  |
| No report de               | etails          |                   |                      |                                     |  |  |  |  |
| +<br>-<br>-<br>-           |                 |                   |                      |                                     |  |  |  |  |

The accuracy reports are generated after the accuracy testing is done. You can also check it from the Detect and Locate left navigation bar under **Accuracy Report**.

## Figure 7: Repeat For Multiple Locations

| ≡ disto Spaces                                                |          |       |                              |                   |                                 |                                                  |                            |               |                  |              | ଡ   ନ  |
|---------------------------------------------------------------|----------|-------|------------------------------|-------------------|---------------------------------|--------------------------------------------------|----------------------------|---------------|------------------|--------------|--------|
| Detect and Locate ∨                                           |          |       |                              |                   |                                 |                                                  |                            | As of: Dec 17 | , 2023 8:20 PM 📿 | )Refresh 🖞 E | Export |
|                                                               |          | 0 Sel | ected                        |                   |                                 |                                                  |                            | ≣QFind        |                  |              |        |
| Dashboard                                                     |          |       | Report Name                  | MAC Address       | Status                          | Hierarchy                                        | Start Time 👻               | AoA Percent   | Fusion Percent   | RSSI Percent | Post.  |
| <ul> <li>Deployment Information</li> <li>Configure</li> </ul> |          |       | #:00:00:00:03:25-10-23-2023  | ff:00:00:00:03:25 | finish                          | Zhimin>Campus-<br>118APs>CiscoBuilding118>floor2 | Oct 23rd, 2023 03:31:43 PM | 0             | 0                | 100.00       | 0      |
| O Accuracy Report                                             |          |       | 00:a2:ee:a2:d0:a0-05-24-2023 | 00:a2:ee:a2:d0:a0 | new                             | Zhimin>SJC>building20-<br>test>Floor1            | May 24th, 2023 03:53:44 PM |               |                  |              |        |
| Notifications     Viser Management                            | >:<br>>: |       | 00:03:7f:12:a8:6f-05-24-2023 | 00:03:7f:12:a8:6f | finish-<br>with-<br>no-<br>data | Zhimin>SJC>building20-<br>test>Floor1            | May 24th, 2023 10:50:38 AM |               |                  |              |        |
| CD Related Links                                              |          |       | 00:03:7f:12:92:b7-04-13-2023 | 00:03:7f:12:92:b7 | finish-<br>with-<br>no-<br>data | Zhimin>SJC>building20+<br>test>Floor1            | Apr 13th, 2023 01:13:05 PM |               |                  |              |        |
|                                                               |          |       | 00.03:7f:12:92:07-04-13-2023 | 00:03:7f:12:92:b7 | stop                            | Zhimin>SJC>building20-<br>test>Floor1            | Apr 13th, 2023 01:12:15 PM |               |                  |              |        |
|                                                               |          |       | 00:77:8d:90:71:a8-02-28-2023 | 00:77:8d:90:71:a8 | finish-<br>with-<br>no-<br>data | Zhimin>System Campus>SJC<br>14>D+R+C             | Feb 28th, 2023 11:54:03 AM |               |                  |              |        |
|                                                               |          |       | 00:77:8d:90:71:a8-02-28-2023 | 00:77:8d:90:71:a8 | finish-<br>with-<br>no-<br>data | Zhimin>System Campus>SJC<br>14>D+R+C             | Feb 28th, 2023 11:47:39 AM |               |                  | -            |        |
|                                                               |          |       | 00:77:8d:90:60:1a-02-28-2023 | 00:77:8d:90:60:1a | new                             | Zhimin>System Campus>SJC<br>14>D-R-C             | Feb 28th, 2023 11:20:04 AM |               |                  |              | 0      |